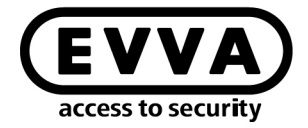

EVVA

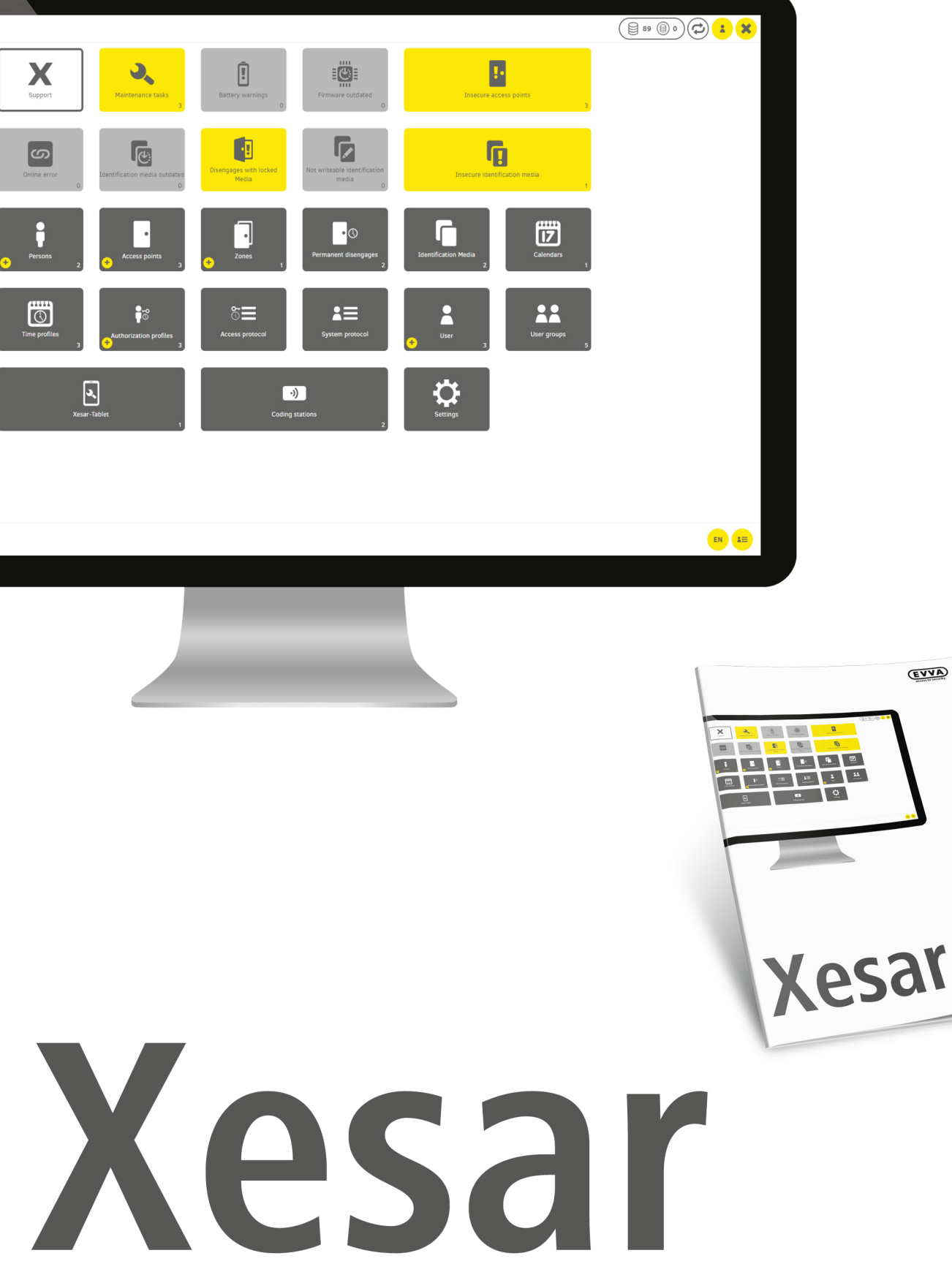

# Installationsanleitung Server mit Ubuntu 22.04

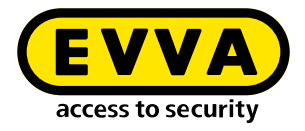

# Impressum

Produktcode: I.X.3-2-UBUN.AN.INST.SDE.LN | 24R1

Version: Xesar 3.2 | 3.2.x Ausgabe: 04/2024 DE Originalbetriebsanleitung

Herausgeber EVVA Sicherheitstechnologie GmbH

**Für den Inhalt verantwortlich** EVVA Sicherheitstechnologie GmbH

Mit dem Erscheinen eines neuen Handbuchs verliert diese Ausgabe seine Gültigkeit.

Die aktuelle Ausgabe erhalten Sie im Downloadbereich von EVVA:

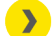

https://www.evva.com/at-de/service/downloads/\_\_\_\_\_

Alle Rechte vorbehalten. Ohne schriftliche Zustimmung des Herausgebers darf dieses Handbuch, auch nicht auszugsweise, in irgendeiner Form reproduziert oder unter Verwendung elektronischer, mechanischer oder chemischer Verfahren vervielfältigt oder verarbeitet werden.

Dieses Handbuch orientiert sich am Stand der Technik zum Zeitpunkt der Erstellung. Der Inhalt des Handbuchs wurde auf Übereinstimmung mit der beschriebenen Hardund Software geprüft. Dennoch können Abweichungen nicht ausgeschlossen werden. Für Fehler technischer oder drucktechnischer Art und ihre Folgen übernehmen wir keine Haftung. Die Angaben in diesem Handbuch werden jedoch regelmäßig überprüft und Korrekturen vorgenommen.

Alle Warenzeichen und Schutzrechte werden anerkannt, Änderungen im Sinne des technischen Fortschritts können ohne Vorankündigungen vorgenommen werden.

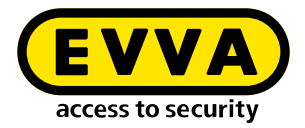

# Inhaltsverzeichnis

| 1   | EINLEITUNG                                     | 4 |
|-----|------------------------------------------------|---|
| 1.1 | Allgemeine rechtliche Hinweise                 | 4 |
| 1.2 | EVVA-Support                                   | 5 |
| 1.3 | Zeichenerklärung                               | 6 |
|     |                                                |   |
| 2   | INSTALLATIONSANLEITUNG SERVER MIT UBUNTU 22.04 | 7 |
| 2.1 | Voraussetzungen                                | 7 |
| 2.2 | Ubuntu installieren                            | 7 |
| 2.3 | Docker Maschine erstellen1                     | 1 |
| 2.4 | Xesar 3.1 Installation1                        | 3 |
| 2.5 | Daten-Sicherung14                              | 4 |

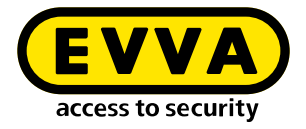

#### Einleitung 1

Dieses Dokument ist ein Auszug des Systemhandbuchs Xesar 3.2.

Die im Xesar-Systemhandbuch beschriebenen Produkte/Systeme dürfen nur von Personen betrieben werden, die für die jeweiligen Aufgabenstellungen qualifiziert sind. Qualifiziertes Personal ist aufgrund seines Know-hows befähigt, im Umgang mit diesen Produkten/Systemen Risiken zu erkennen und mögliche Gefährdungen zu vermeiden.

#### 1.1 Allgemeine rechtliche Hinweise

EVVA schließt den Vertrag zur Nutzung von Xesar auf Basis der EVVA-AGB (Allgemeine Geschäftsbedingungen) sowie EVVA-ALB (Allgemeine Lizenzbedingungen) für die Software zum Produkt ab.

Die EVVA-AGB und EVVA-ALB können Sie abrufen:

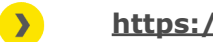

### https://www.evva.com/at-de/impressum

Beachten Sie, dass der Einsatz von Xesar gesetzliche, insbesondere datenschutzrechtliche Genehmigungs-, Melde- und Registrierungspflichten (zum Beispiel, wenn ein Informationsverbundsystem entsteht) sowie, bei Einsatz in Unternehmen, Mitbestimmungsrechte der Belegschaft auslösen kann. Die Verantwortung für den rechtskonformen Einsatz des Produktes liegt beim Betreiber.

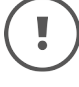

Die vorstehenden Informationen sind gemäß der im Produkthaftungsgesetz definierten Haftung des Herstellers für seine Produkte zu beachten und müssen an die Betreiber und Nutzer weitergegeben werden. Die Nichtbeachtung entbindet EVVA von der Haftpflicht.

Die nicht verwendungsgemäße Benutzung sowie von EVVA nicht zugelassene Reparaturarbeiten bzw. Modifikationen und nicht fachgerechter Service können zu Funktionsstörungen führen und sind daher zu unterlassen. Änderungen, die nicht von EVVA ausdrücklich zugelassen sind, führen zum Verlust von Haftungs-, Gewährleistungsund gesondert vereinbarten Garantieansprüchen.

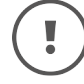

Halten Sie die Systemkomponenten von Kleinkindern und Haustieren fern. Erstickungsgefahr durch verschluckbare Kleinteile.

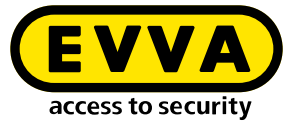

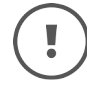

Für **Architekten und beratende Institutionen** stellt EVVA alle erforderlichen Produktinformationen zur Verfügung, damit sie ihren Informationsund Instruktionspflichten gemäß Produkthaftungsgesetz nachkommen können.

Fachhändler und Verarbeiter müssen alle Hinweise in den EVVA-Dokumentationen beachten und diese bei Bedarf an ihre Kunden übermitteln.

Zusätzliche Informationen erhalten Sie im Produktkatalog von EVVA:

https://www.evva.com/at-de/xesar

### **1.2 EVVA-Support**

Mit Xesar steht Ihnen ein ausgereiftes und geprüftes Schließsystem zur Verfügung. Wenn Sie zusätzlich Unterstützung benötigen, wenden Sie sich bitte direkt an Ihren EVVA-Partner.

Die Liste zertifizierter EVVA-Partner können Sie hier abrufen:

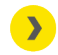

https://www.evva.com/at-de/haendlersuche/

Aktivieren Sie die Filter-Option "Elektronik-Partner", um gezielt nach EVVA-Partnern, die elektronische EVVA-Schließsysteme vertreiben und über ein qualifiziertes Fachwissen verfügen, zu suchen.

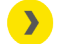

https://www.evva.com/de/xesar/support/

Allgemeine Informationen zu Xesar können Sie hier abrufen:

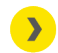

https://www.evva.com/at-de/xesar

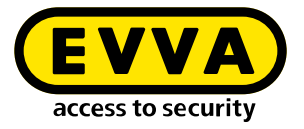

# 1.3 Zeichenerklärung

Folgende Zeichen werden im Systemhandbuch zur besseren Darstellung verwendet:

| Symbol          | Bedeutung                                                                                                    |  |  |  |  |  |
|-----------------|----------------------------------------------------------------------------------------------------|--|--|--|--|--|
|                 | Achtung, Gefahr eines Sachschadens, wenn die entsprechenden Vor-<br>sichtsmaßnahmen nicht eingehalten werden |  |  |  |  |  |
| (!)             | Hinweise und zusätzliche Informationen                                                                       |  |  |  |  |  |
|                 | Tipps und Empfehlungen                                                                                       |  |  |  |  |  |
| ×               | Vermeiden bzw. Fehlermeldungen                                                                               |  |  |  |  |  |
| Option          | Optionen                                                                                                    |  |  |  |  |  |
| >               | Links                                                                                                    |  |  |  |  |  |
| <u>&gt;&gt;</u> | Schritt bei Handlungsanweisungen                                                                             |  |  |  |  |  |

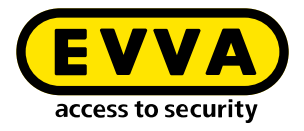

2

# Installationsanleitung Server mit Ubuntu 22.04

Nachfolgend erhalten Sie Informationen zur Vorbereitung der Xesar 3.2-Installation auf einem Server mit dem Betriebssystem Ubuntu 22.04 Server.

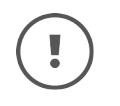

Die Herstellung der notwendigen IT und Serverumgebung ist nicht Teil dieser Installationsanleitung. Diese muss kundenseitig zur Verfügung gestellt werden und liegt nicht in der Verantwortung von EVVA.

Prüfen Sie die Systemvoraussetzungen für Xesar 3.2. Vor der Installation müssen Sie bestätigen, dass die Systemvoraussetzungen für Xesar 3.2 laut Projektcheckliste und Systemhandbuch erfüllt sind.

Beachten Sie die aktuelle Projektcheckliste von EVVA:

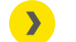

https://www.evva.com/at-de/xesar/

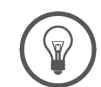

Wir empfehlen dringend, die Xesar 3.2-Installation nur in enger Zusammenarbeit mit dem zuständigen IT-Administrator des Betreibers durchzuführen.

### 2.1 Voraussetzungen

Für eine erfolgreiche Installation von Xesar 3.2 auf einem Server mit dem Betriebssystem Ubuntu 22.04 LTS Server müssen folgende Voraussetzungen erfüllt sein:

- Xesar Admin PC fortan genannt "Windows Admin Client" WIN 10/11 PRO mit Installation Manager
- Server mit Ubuntu 22.04
- Xesar 3.2 Systemanforderungen sind erfüllt
- Unterstützte Hypervisor für Virtualisierung: VMWare und Windows Server ab 2016. Nested Virtualization wird hierbei nicht unterstützt.

### 2.2 Ubuntu installieren

Die nachfolgenden Anweisungen gelten für 22.04

>> Ubuntu 22.04 downloaden

<u>http://releases.ubuntu.com/</u>

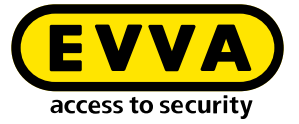

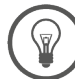

Tutorial zu Ubuntu Installation

https://tutorials.ubuntu.com/tutorial/tutorial-installubuntu-server#0

Bootable USB-Stick

<u>https://tutorials.ubuntu.com/tutorial/tutorial-create-a-usb-stick-on-windows#0</u>

- >> Folgen Sie den Anweisungen bei der Installation
- >> Während der Installation von Ubuntu wählen Sie im letzten Schritt des Installiers als Option **open ssh server**.

(!)

Wenn diese Option nicht zur Auswahl steht, kann sie mit dem Befehl **sudo apt install openssh-server** in der Linux Konsole im Nachhinein installiert werden. Wenn "sudo ohne Passwort" (siehe unten) noch nicht konfiguriert ist, wird das user-Passwort abgefragt.

- >> Um sudo ohne Passwort einzurichten, geben Sie folgende Befehle in der Linux Konsole ein:
  - Befehl sudo visudo zur Passwortabfrage für sudo eingeben (Passwort wird abgefragt und das file /sudoers.d wird geöffnet)
  - Scrollen Sie bis zum Ende der geöffneten Datei und tippen Sie den Befehl username ALL=(ALL) NOPASSWD: ALL unter die letzte Zeile:

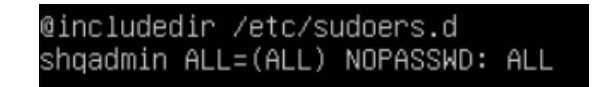

- Datei speichern (Strg+O und anschließend ENTER)
- Datei schließen (Strg+X)
- >> Prüfen Sie, ob das comand **sudo visudo** jetzt ohne Passwortabfrage funktioniert.

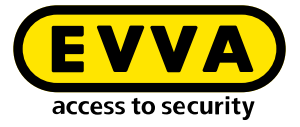

Erstellen Sie in der Linux Konsole ein SSH Keypair mit dem Befehl ssh-keygen -t ed25519.

| shqadmin@test:~\$ ssh-keygen –t ed25519<br>Generating public/private ed25519 key pair.<br>Enter file in which to save the key (/home/shqadmin/.ssh/id_ed25519): |
|----------------------------------------------------------------------------------------------------|
| Enter passphrase (empty for no passphrase):                                                                                                    |
| Your identification has been saved in /home/shqadmin/.ssh/id_ed25519                                                                                            |
| Your public key has been saved in /home/shqadmin/.ssh/id_ed25519.pub<br>The key fingerprint is:                                                                 |
| SHA256:/gxqd3yA/mdFKVLce154ADDkzQ07+FcIVT6ZA2BkYxk shqadmin@test                                                                                                |
| The key's randomart image is:<br>+[ED25519_256]+                                                                                                    |
| .=EB=                                                                                                    |
| .+*+=+00 <br>  0.= 0X0                                                                                                    |
| =.*                                                                                                    |
|                                                                                                    |
| .0                                                                                                    |
| 0++                                                                                                    |
| +[SHA256]+                                                                                                    |
|                                                                                                    |

Der SSH Key wird standardmäßig unter /home/user/.ssh auf dem Linuxserver abgelegt. In unserem Beispiel ist der User **shqadmin**, den wir beim Erstellen der Linuxinstallation angelegt haben.

Als nächsten Schritt müssen Sie in der Linux Konsole den erstellten public key (.pub) des keypairs zu den authorisierten Keys auf dem Linux Server hinzufügen.

- >> Wechseln Sie mit der ersten Kommandozeile ins zuvor erstellte Verzeichnis
- >> Fügen Sie mit der zweiten Zeile den Key hinzu:
  - > cd /home/user/.ssh
  - > cat id\_ed25519.pub > authorized\_keys

shqadmin@test:~\$ cd /home/shqadmin/.ssh shqadmin@test:~/.ssh\$ cat id\_ed25519.pub > authorized\_keys

>> Installieren Sie Docker:

#### >> sudo apt install docker.io

Installieren Sie ein Programm am Windows Admin Client (z.B. putty oder WINSCP), um Daten sicher vom Windows Admin Client) zum Server und entgegengesetzt zu übertragen). In unserem Beispiel wird WINSCP verwendet.

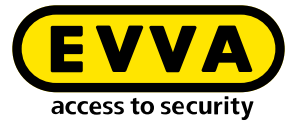

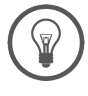

>

Freeware-Programm

https://winscp.net/eng/download.php

>> Mittels WINSCP am Server einloggen

Übertragungsprotokoll **1** ist SFTP

Rechnername **2** ist die IP-Adresse des Servers (kann in der Linux Konsole mit dem Befehl **ifconfig** ermittelt werden)

Port **3** ist 22 (Standard)

Benutzer und Kennwort ④ entsprechen dem User und seinem Kennwort am Linux Server

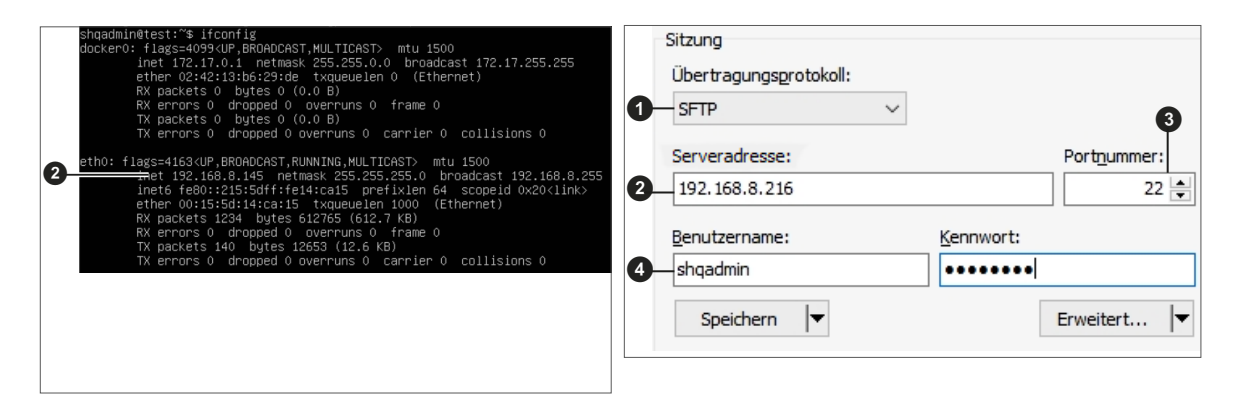

Den Private Key id\_ed25519 mittels WINSCP auf den Windows Admin Client kopieren.

(In unserem Beispiel von /home/shqadmin/.ssh <sup>(5)</sup> am Server nach C:/ Program Files\EVVA\Xesar3 Installation Manager 2.0\runtime\bin <sup>(6)</sup> auf den Windows Admin Client

| Lokal Markieren Dateien Befehle Sitzung Einstellungen Entfernt Hilfe<br>  🕀 😤 🍋 Synchronisieren   📷 🖑 😰   🛞 🍙 Liste 👻   Übertragungsoptionen |             |                  |                     |     |                                           |         |                     |               |          |   |
|----------------------------------------------------------------------------------------------------|-------------|------------------|---------------------|-----|-------------------------------------------|---------|---------------------|---------------|----------|---|
|                                                                                                    |             |                  |                     |     |                                           |         |                     |               |          |   |
|                                                                                                    |             |                  |                     |     | n Standard                                | • 🛍     |                     |               |          |   |
| 📮 shqadmin@192.168.8.172 🗙 🚅 Neue Sitzung                                                                                                    |             |                  |                     |     |                                           |         |                     |               |          |   |
| 🏪 C: Windows 🔹 😁                                                                                                    | • 🕎 • 🔤     | > -   🖬 🔝        | 🏫 🥔 🐾               |     | 📙 .ssh 🔹 🚰                                | • 🗑 • 🖪 | 2                   |               |          |   |
| 🕼 Hochladen 🖌 🕅 Bea                                                                                                    | rbeiten - 🕽 | A B Eigenschaft  | en » 🕂 –            | A   | I 📾 Herunterladen                         | - Rear  | oeiten - 🗙 🔥 🕞 Eig  | enschaften »  |          |   |
| - C\Users\Test10\**                                                                                                    |             |                  | /home/shgadmin/.s   | sh/ |                                           |         |                     | _6            |          |   |
| Name                                                                                                    | Größe       | Typ              | Geändert            | ^   | Name                                      | Größe   | Geändert            | Rechte        | Besitzer | Ŭ |
|                                                                                                    |             | Darüberliegender | 01.07.2020 12:05:09 |     |                                           |         | 10.02.2020.07-50-02 | DAN DAN DAN   | chand    |   |
| WINSRV16                                                                                                    |             | Dateiordner      | 21.02.2010 11:35:18 |     | old                                       |         | 13.07.2020.08-18-45 | DAX DAX F-X   | choad    |   |
| Vorlagen                                                                                                    |             | Dateiordner      | 31.05.2019 10:56:10 |     | authorized keys                           | 1 KB    | 10.03 2020 14:55:59 | Dive Dive Fee | shoad    |   |
| Videos                                                                                                    |             | Dateiordner      | 04 07 2020 19:42:33 |     | id rea                                    | 2 KB    | 03 03 2020 12:12:41 |               | shoad    |   |
| ubuntumaynerf                                                                                                    |             | Dateiordner      | 23.04.2019 08:47:20 |     | Mid rsa nub                               | 1 KB    | 03 03 2020 12:12:41 | DW-FF         | shoad    |   |
| Ubuntu1804                                                                                                    |             | Dateiordner      | 10.03.2020 14:53:33 |     | - a la la la la la la la la la la la la l | 1110    |                     |               | singuani |   |
| ubuntu14                                                                                                    |             | Dateiordner      | 29.10.2019 10:31:09 |     |                                           |         |                     |               |          |   |
| ub18044                                                                                                    |             | Dateiordner      | 03.03.2020 12:17:02 |     |                                           |         |                     |               |          |   |
| ub18041                                                                                                    |             | Dateiordner      | 03.03.2020 12:38:49 |     |                                           |         |                     |               |          |   |
| ub16test                                                                                                    |             | Dateiordner      | 26.11.2018 10:37:51 |     |                                           |         |                     |               |          |   |
| Startmenü                                                                                                    |             | Dateiordner      | 31.05.2019 10:56:10 |     |                                           |         |                     |               |          |   |
| SendTo                                                                                                    |             | Dateiordner      | 31.05.2019 10:56:10 |     |                                           |         |                     |               |          |   |
| Searches                                                                                                    |             | Dateiordner      | 04.07.2020 19:42:33 |     |                                           |         |                     |               |          |   |
| Saved Games                                                                                                    |             | Dateiordner      | 04.07.2020 19:42:33 |     |                                           |         |                     |               |          |   |
| Sahil Export                                                                                                    |             | Dateiordner      | 26.06.2019 13:25:13 |     |                                           |         |                     |               |          |   |
| rock                                                                                                    |             | Dateiordner      | 28.03.2019 12:21:35 |     |                                           |         |                     |               |          |   |
| Recent                                                                                                    |             | Dateiordner      | 31.05.2019 10:56:10 |     |                                           |         |                     |               |          |   |
| putty                                                                                                    |             | Dateiordner      | 09.10.2018 11:02:33 |     |                                           |         |                     |               |          |   |
| E Pictures                                                                                                    |             | Systemordner     | 04.07.2020 19:42:33 |     |                                           |         |                     |               |          |   |
| Photon3                                                                                                    |             | Dateiordner      | 26.11.2019 14:56:19 |     |                                           |         |                     |               |          |   |
| OneDrive                                                                                                    |             | Systemordner     | 04.01.2018 12:38:25 |     |                                           |         |                     |               |          |   |
| Netzwerkumgebung                                                                                                    |             | Dateiordner      | 31.05.2019 10:56:10 | ~   |                                           |         |                     |               |          |   |
| <                                                                                                    |             |                  | >                   |     |                                           |         |                     |               |          |   |

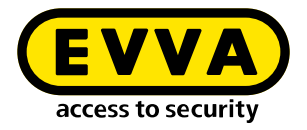

- Windows Konsole öffnen (Mit cmd in Suche, Rechtsklick als Admin ausführen)
- Mit dem Befehl cd C:/Program Files\EVVA\Xesar3 Installation Manager
   2.0\runtime\bin in der Windows Konsole in das Verzeichnis, in dem der Private Key id\_ed25519 abgelegt wurde, wechseln

### 2.3 Docker Maschine erstellen

Geben Sie den Befehl zur Erstellung der Docker-Maschine in die Windows Konsole ein (ebenfalls aus dem Verzeichnis, in dem der Private Key liegt)

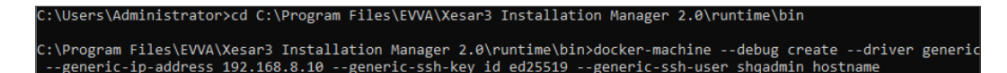

Der Befehl lautet generell:

docker-machine create --driver generic --generic-ip-address (IP Adresse des Servers) --generic-ssh-key (Name des Private keys) --generic-sshuser (Name des users der für Ubuntu Server erstellt wurde) (Name der docker machine)

| Befehlsteil           | Erklärung                                                                                                    |  |  |  |  |
|-----------------------|----------------------------------------------------------------------------------------------------|--|--|--|--|
| docker-machine create | ist der generelle Befehl zum Erstellen einer Docker<br>Maschine                                                                                                    |  |  |  |  |
| driver generic        | ist der generische Treiber zum Installieren von Docker<br>auf dem Server                                                                                                    |  |  |  |  |
| generic-ip-address    | ist die IP Adresse des Servers                                                                                                    |  |  |  |  |
| generic-ssh-key       | ist die Angabe des verwendeten Private Keys. (Wenn<br>aus dem Verzeichnis, in dem er abgelegt ist, ausge-<br>führt wird. Bei einem anderen Verzeichnis muss der<br>ganze Pfad angegeben werden.) |  |  |  |  |
| generic-ssh-user      | ist Angabe des ssh users (in unserem Beispiel "shqad-<br>min"). Mit einem Abstand folgt der Name der Docker<br>Maschine (in unserem Beispiel xs3ubuntu1804).                                     |  |  |  |  |

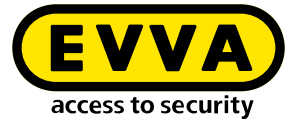

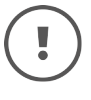

Der gesamte Vorgang docker-machine create dauert je nach Rechner ca. 2 bis 10 Minuten.

Sollte es zu einer unerwarteten Fehlermeldung kommen, können Sie den Prozess durch Beenden der Windows Konsole abbrechen. Öffnen Sie anschließend die Windows Konsole erneut und löschen Sie die nicht korrekt erstellte docker machine mit dem Befehl docker-machine rm "name" (name ist der vergebene Name). Beispiel: docker-machine rm xs3ubuntu1804

Danach geben Sie den Befehl docker-machine --debug create --driver generic --generic-ip-address (IP Adresse des Servers) --generic-ssh-key (Name des Private keys) --generic-ssh-user (Name des users der für Ubuntu Server erstellt wurde) (Name der docker machine) ein. Verwenden Sie den Zusatz --debug, um eine genaue Fehlerausgabe zu erhalten.

Bei einer Fehlermeldung in Bezug auf die **ssh Verbindung**, prüfen sie nochmals den user mit **sudo** ohne Passwort bzw. die Ablage der **ssh-keys**.

Eine weitere Fehlerquelle in Bezug auf ssh stellt der Ordner C:\Windows\ System32\OpenSSH dar. Benennen Sie diesen im Fehlerfall (ssh exit status) zu ...\ **old**OpenSSH um.

Nach erfolgreicher Erstellung der Docker-Maschine überprüfen Sie in der Windows Konsole mit dem Befehl **docker-machine Is,** ob die docker-machine auch läuft.

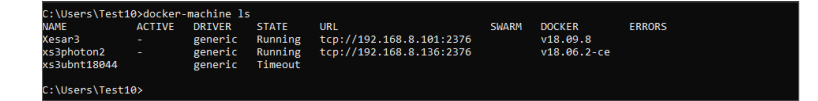

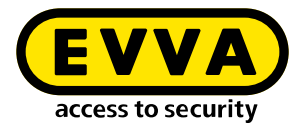

## 2.4 Xesar 3.2 Installation

>> Laden Sie die aktuelle Xesar 3.2-Software herunter

### https://www.evva.com/at-de/produkte/elektronische-schliesssysteme-zutrittskontrolle/xesar/xesar-software-download/

| <b>》</b>  | Codierstation anstecken                                                                   | Installationen Konfiguration AdminCard Impressum                                                                                                    |        |
|-----------|-------------------------------------------------------------------------------------------|----------------------------------------------------------------------------------------------------|--------|
| »         | Öffnen Sie den Installation-Manager                                                       | Kartenleser<br>HD Global OMNIKEY 5422 Smartcard Reader 0 v<br>AdminCard Nummer<br>00036DA92722502F                                                                                                    | 7<br>8 |
| <u>]]</u> | Server $\rightarrow$ Anlagen verwalten                                                    | AdminCard einer verwalteten Installation.                                                                                                    |        |
| <b>》</b>  | Wählen Sie den Tab AdminCard                                                              | Proxy Server                                                                                                    | •      |
| <b>》</b>  | Wählen Sie den benötigten Karten-<br>leser 🖸                                              | installation-manager 1.1.27 —  Installationen Konfiguration AdminCard Impressum                                                                                                    | ×      |
| <b>》</b>  | Laden Sie die Admin-Karte 🛽                                                               | Version<br>3.0.227 • C<br>Eigene Registry TLS Prüfen Lokale Versionen                                                                                                    |        |
| <b>》</b>  | Klicken Sie auf den Button <sup>(9)</sup> , um die Nummer der Admin-Karte ein-<br>zulesen | Benuttername Passwort Lokal  Docker Machine Xesar3                                                                                                    | 10     |
| <b>》</b>  | Wählen Sie den Tab Konfiguration                                                          | Docker Engine Host                                                                                                    | •      |
| >>        | Wählen Sie die Docker Machine ወ                                                           | Lokale Adresse erzwingen 172.18.66.97 Paket Import Ordner                                                                                                    |        |
| <b>»</b>  | Wählen Sie den Tab Installations                                                          | Name Version<br>30.227<br>Beschreibung AdminCard                                                                                                    |        |
| <b>》</b>  | Fügen Sie mit "+" eine neue Instal-<br>laton hinzu                                        | Web Port         MQTT Server Port         Interner Name           8080         1883         Letztes automatisches Backup           Scherheit Port         OCH Port         -           8200         9081         • | on     |
| <b>》</b>  | Wählen Sie den Namen 🛈, die<br>Ports 🕑 sowie die Docker Machine<br>🚯 aus                  | Lokal     Solver Machine x33photon2     Ocker Engine Host     Der Name dorf note laer sein.     Zei Name dorf note laer sein.     Zei Name dorf note laer sein.                                                    |        |
|           |                                                                                           | Domain ZeitZone<br>Europe/Berlin •<br>Installation sichern<br>Sicherungspfad<br>/<br>Automatisches Backup<br>Beim Starren<br>Beim Starren                                                                          |        |

Täglich um

Backup

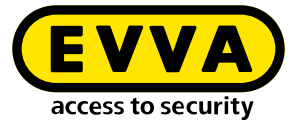

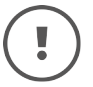

Bei einem Update von Xesar 2.2 geben Sie den Datenbankpfad für den Import ein.

Nach Abschluss der Anlagen-Erstellung können Sie die Anlage starten und in Betrieb nehmen (siehe Systemhandbuch).

### 2.5 Daten-Sicherung

Folgende Daten müssen gesichert werden:

• Backup aus dem Installation Manager (Anlage  $\rightarrow$  Stiftsymbol  $\rightarrow$  Backup)

#### • Windows Admin Client

[XesarUser] ist dabei ein Platzhalter für den Windows User (z.B. admin), mit dem die Xesar 3.2-Installation durchgeführt wurde

- C:System\Users\[XesarUser]\.xesar
- C:System\Users\[XesarUser]\.xesar-cs
- C:System\Users\[XesarUser]\.docker
- ssh key

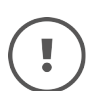

Im Installation-Manager können manuelle und automatische Datensicherungen (Backup) durchgeführt werden.

#### • VM Server

- Snapshot der VM nach jeder größeren oder wichtigen Änderung
- Generell eine Spiegelung der ganzen Partition, besser der kompletten Festplatte, auf der die Xesar VM (z.B. Ubuntu) installiert ist – im Normalfall bei Servern üblich
- ssh key
- Server physisch
  - komplette Festplatte

www.evva.com